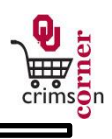

## In This Guide

This guide demonstrates how bookmarks can be used and accessed to quickly link you to certain pages within **CrimsonCorner**.

This guide discusses:

✓ Creating bookmarks

✓ Accessing bookmarks

## Procedure

- 1. Bookmarks can be used to quickly access certain pages within **CrimsonCorner** without navigating to the pages through the main navigation menu.
- 2. To create a bookmark, use the main navigation menu to access the page that you would like to bookmark.
- 3. For example, to bookmark the Forms page use the main navigation menu and select **Shop** and then **View Forms** under the **Go To** section.
- Once on the forms page, select the bookmark icon from the top panel by clicking on the star \*
  icon.
- 5. At the bottom right of the popup menu, select **Bookmark this page**.
- 6. The star icon will highlight in yellow indicating that a bookmark has been created.
- 7. When you want to view the bookmarked page in the future, simply select the star icon and the hyperlink that says **View Forms**.
- You can also manage multiple bookmarks. At the bottom of the bookmarks popup, select the Edit button.
- 9. Bookmarks can be deleted or reordered from this section.